## **ABO/CO Appointment Process** PIEE Homepage Help/Training JAM Module ABO/CO Appointment After a Supervisor has completed the Nominee's application process, an email notification is sent to the Nominee and Nominator informing them that they can now initiate the ABO/CO Appointment process. Jam Roles Roles required for The Nominator (A/OPC or OA/OPC) and anyone in the span of control of the both the Nominator and the Nominee can start the the ABO/CO appointment Appointment Process Navigation PIEE Portal > Login as Nominator > JAM > Both ABO and Certifying Officer Appointments The Nominator will need to create the ABO/CO Combo appointment for the appointee at this time. Log into PIEE as the Nominator to continue the Appointment process. 👤 User : Tester1 Test nt Integrated Enterprise Environmer Post Award Admi Property Manag Contract Closeout SAM SPN CDR EDA Appointment NCCS WBT РСМ

JAM is now displayed. Click the Create Appointment dropdown to expand it.

| 5122/FTPEDIDrectory  |
|----------------------|
| 5122/FTPEDIDirectory |
| 5122/FTPEDIDirectory |
| 5122/FTPEDIDrectory  |
| 5122/FTPEDIDirectory |
|                      |
| b                    |
|                      |
|                      |
|                      |
|                      |
|                      |
|                      |
|                      |
|                      |
|                      |
|                      |

| SPM/JAM Documents                           | Cardholder Appointin Approving bining Onical & Ceruinying Onice                                                       |
|---------------------------------------------|----------------------------------------------------------------------------------------------------|
| CORT Tool User Guide                        | Certifying Officer Abbonument                                                                                         |
| <ul> <li>CORT v58Build 3 tutoria</li> </ul> | Both ABO & Centrying Otheer Appointments                                                                              |
| • FAQ                                       | Component Program Manager Appointment                                                                                 |
|                                             | Oversight Agency/Organization Program Coordinator Appointment                                                         |
| System Messages                             |                                                                                                    |
| (2019-DEC-01 23:45) Syst                    | em: All Subject: Area of Interest Action Required! Critical! Message For: All Users                                   |
| Attention GAIVIS,                           | n inclumented. Deservation in the statement of interval within the Manager Dates' Polarit at least and Annual Televal |
| Areas or interst have now bee               |                                                                                                    |
| i nis is a test. Thank you.                 |                                                                                                    |
| (2017-APR-06 00:00) Syst                    | tem: All Subject: Build Info Action Required! Message For: All Users                                                  |
|                                             | and the second second second and the second second second second second second second second second second second     |
|                                             |                                                                                                    |

A list of Appointees will be displayed. Select the appropriate Appointee. Click the Select button to create the Appointment.

| Initiator                                                  |                                                                                                 |                               |                                         |                       |                                                          |                                                                                                    |                                                                                                    | C            |
|------------------------------------------------------------|-------------------------------------------------------------------------------------------------|-------------------------------|-----------------------------------------|-----------------------|----------------------------------------------------------|----------------------------------------------------------------------------------------------------|----------------------------------------------------------------------------------------------------|--------------|
| First Name                                                 |                                                                                                 | Last Name                     |                                         | Work Phone Numb       | per                                                      | Work Email Address                                                                                                    |                                                                                                    |              |
| Mark                                                       |                                                                                                 | Rice                          |                                         | 9045967054            |                                                          | dmcgarva@gmail.com                                                                                                    |                                                                                                    |              |
| PIEE Role                                                  | 3                                                                                               |                               | DoD Group Name                          |                       |                                                          |                                                                                                    |                                                                                                    |              |
| Oversig                                                    | ht Agency/Organizatio                                                                           | n Program Coordinator         | Navy, Departme                          | nt of the             |                                                          |                                                                                                    |                                                                                                    |              |
| Appointee<br>Select an                                     | Appointee. This is a re                                                                         | equired action.               |                                         |                       |                                                          |                                                                                                    |                                                                                                    | e            |
| Appointee<br>Select an<br>Display                          | Appointee. This is a re                                                                         | equired action.               |                                         |                       |                                                          |                                                                                                    | Filter:                                                                                                    | ¢            |
| Appointee<br>Select an<br>Display<br>Item                  | Appointee. This is a re<br>10 V items<br>Name                                                   | equired action.               | DoD Organization 👔                      | DoD Organization Name | Work Phone Number                                        | Work Email Address                                                                                                    | Filter.                                                                                                    | A            |
| Appointee<br>Select an<br>Display<br>Item<br>1             | Appointee. This is a re<br>10 v items<br>Name is<br>Anderson, Sam                               | equired action. DoD Component | DoD Organization                        | DoD Organization Name | Work Phone Number                                        | Work Email Address midnightsky097+turgpcaboco4@gmail.com                                                                                    | Filter:                                                                                                    | A            |
| Appointee<br>Select an<br>Display<br>Item<br>1<br>2        | Appointee. This is a re<br>10 vitems<br>Name ii<br>Anderson, Sam<br>Anderson, Sam               | DoD Component                 | DoD Organization   <br>N50054<br>W912NR | DoD Organization Name | Work Phone Number 11 111111111 11111111                  | Work Email Address Inidinghtsky097+turgpcaboco4@gmail.com<br>midnightsky097+turgpcaboco4@gmail.com                                          | Filter.           PIEE Role         II           Approving/Billing Official & Certifying Officer         Approving/Billing Official & Certifying Officer                                                                                       | A<br>S<br>S  |
| Appointee<br>Select an<br>Display [<br>Item<br>1<br>2<br>3 | Appointee. This is a re<br>10 V items<br>Name Ià<br>Anderson, Sam<br>Anderson, Sam<br>Bryd, Dan | DoD Component                 | DoD Organization                        | DoD Organization Name | Work Phone Number 11 111111111 11111111 5555555555555555 | Work Email Address<br>midnightsky097-turgpcaboco4@gmail.com<br>midnightsky097-turgpcaboco4@gmail.com<br>midnightsky097-turwavftpo@gmail.com | Filter       PIEE Role       Approving/Billing Official & Certifying Officer       Approving/Billing Official & Certifying Officer       Approving/Billing Official & Certifying Officer       Approving/Billing Official & Certifying Officer | Ad<br>S<br>S |

The ABO & CO Appointment page will be displayed as a draft. Verify the information. If the wrong Appointee was accidentally selected – the nominator can select the '**Reset Appointee'** button.

|                 | Initiator                                                   |                           |                 |                       |                                         |            |       |                                                 |              |         | Help   |
|-----------------|-------------------------------------------------------------|---------------------------|-----------------|-----------------------|-----------------------------------------|------------|-------|-------------------------------------------------|--------------|---------|--------|
|                 | First Name                                                  | Last Name                 |                 | Work Phone Numbe      | n                                       |            | Wo    | rk Email Address                                |              |         |        |
|                 | Susan                                                       | Rice                      |                 | 888888888             |                                         |            | er    | agovt017+jamoad                                 | pc@gmail.com |         |        |
|                 | PIEE Role                                                   | DoD Group Name            |                 |                       |                                         |            |       |                                                 |              |         |        |
|                 | Oversight Agency/Organization Program Coordinator           | Defense Contract Manageme | nt Agency       |                       |                                         |            |       |                                                 |              |         |        |
|                 | Appointee                                                   |                           |                 |                       |                                         |            |       |                                                 |              |         | O Help |
| Appointee Reset | First Name                                                  | Last Name                 |                 | Work Phone Numbe      | ۲                                       |            | Wo    | rk Email Address                                |              |         |        |
|                 | Taylor                                                      | Alcime                    | Alcime          |                       | 555555555555555555555555555555555555555 |            |       | eragovt018+LAOPC2@gmail.com                     |              |         |        |
|                 | DoD Component                                               | DoD Organization          |                 | DoD Organization Name |                                         |            | PIE   | PIEE Roles                                      |              |         |        |
|                 | Defense Contract Management Agency                          | S0512A                    |                 | DCMA LOS ANGELES      |                                         |            | A     | Approving/Billing Official & Certifying Officer |              |         |        |
|                 | Procurement DoDAAC *                                        |                           |                 |                       |                                         |            |       |                                                 |              |         |        |
|                 | S0504A                                                      |                           |                 |                       |                                         |            |       |                                                 |              |         |        |
|                 | Course Name                                                 |                           | Certificate     | Completion Date       | Frequency                               | Due Date   | Hours | Provider                                        | Source       | Archive | View   |
|                 | CLG006 - Certifying Officer Legislation Training for Purcha | se Card Payments          | Trainning 1.pdf | 2020/07/01            | 1 Year                                  | 2021/07/01 |       |                                                 | Manual       | Archive | View   |
|                 | CLG001 - DoD Government Commercial Purchase Card O          | Iverview                  | Trainning 1.pdf | 2020/06/05            | 2 Years                                 | 2022/06/05 |       |                                                 | Manual       | Archive | View   |
|                 | C Add Training Show All Training                            |                           |                 |                       |                                         |            |       |                                                 |              |         |        |
|                 | Commission and Commission                                   |                           |                 |                       |                                         |            |       |                                                 |              |         |        |

Scroll down the page to the DD 577 Appointing Authority for Certifying Officer Appointment.

The Nominator can select Primary and Alternate **Delegating/ Appointment Signatory** (DAS) from the list provided or click the '**Select External Appointing Authority**' button to add an external DAS,

| hisplay 10   | ✓ items                     |                        |                         |                                         |                                         | Filte                      | BL: |      |
|--------------|-----------------------------|------------------------|-------------------------|-----------------------------------------|-----------------------------------------|----------------------------|-----|------|
| ltem         | Name li                     | DoD Component          | DoD Group Name          | Work Phone Number                       | Work Email Address                      | II PIEE Role               | 11  | Acti |
| 1            | Richards, Carol             | Department of the Navy | Navy, Department of the | 999999999999999999999999999999999999999 | midnightsky097+turjamdd577aa@gmail.com  | DD577 Appointing Authority |     | Sele |
| 2            | trolle, max                 | Department of the Navy | Navy, Department of the | 1                                       | maxcaci458759+DD577-AA@gmail.com        | DD577 Appointing Authority |     | Sele |
| 3            | Widenhofer, Carl            | Department of the Navy | Navy, Department of the | 6666666666                              | midnightsky097+turgpcultimate@gmail.com | DD577 Appointing Authority |     | Sel  |
| 8 Select Ext | emal Appointing Authority   |                        |                         |                                         |                                         |                            | _   |      |
| Designated   | DD 577 Appointing Authority |                        |                         |                                         |                                         |                            |     |      |

## **Select DAS**

Nominator can edit DAS with the ability to delete DAS or switch DAS from Alternate to Primary.

| DD 577 Appoir                      | 77 Appointing Authority for Certifying Officer Appointment                                                                                                    |         |                             |      |                         |                   |           |                                  |             |                    |               |                      |
|------------------------------------|----------------------------------------------------------------------------------------------------|---------|-----------------------------|------|-------------------------|-------------------|-----------|----------------------------------|-------------|--------------------|---------------|----------------------|
| Please select t<br>'Select Externa | ses select the individual(s) (primary and alternate Delegating/Appointing Signatories (DASs)) who are authorized to approve this appointment / delegation of authority. You must identify at least one DAS. The first person you identify will be the primary DAS. If the desired primary DAS is not listed below, click lexternal Delegating/Appointing Signatory* button to identify the appropriate primary DAS. If the desired primary DAS is not listed below, click lexternal Delegating/Appointing Signatory* button to identify the appropriate primary DAS by entering his/her email address. You may then select up to two additional individuals from the list below to serve as alternate DASs. Click the "Complete Delegating/Appointing Signatory" button to identify the appropriate primary DAS by entering his/her email address. You may then select up to two additional individuals from the list below to serve as alternate DASs. Click the "Complete Delegating/Appointing Signatory" button to identify the appropriate primary DAS by entering his/her email address. You may then select up to two additional individuals from the list below to serve as alternate DASs. Click the "Complete Delegating/Appointing Signatory" button to identify the appropriate primary DAS by entering his/her email address. You may then select up to two additional individuals from the list below to serve as alternate DASs. Click the "Complete Delegating/Appointing Signatory" button to identify the appropriate primary DAS by entering his/her email address. |         |                             |      |                         |                   |           |                                  |             |                    |               |                      |
| Display 10                         | ✓ items                                                                                                    |         |                             |      |                         |                   |           |                                  |             |                    | Filter:       |                      |
| Item                               | Name                                                                                                    | lä      | DoD Component               | J) D | D Group Name            | Work Phone Number | 11        | Work Email Address               | 11          | PIEE Role          | 1             | Action               |
| 1                                  | trolle, max                                                                                                    |         | Department of the Navy      | N    | avy, Department of the  | 1                 |           | maxcaci458759+DD577-AA@gmail.com |             | DD577 Appointing A | uthority      | Select               |
| Showing 1 to<br>Designated         | 1 of 1 items<br>DD 577 Appointing                                                                                                    | Auth    | rity                        |      |                         |                   |           |                                  |             |                    | Previo        | is <mark>1</mark> Ne |
| Designatio                         | on Name                                                                                                    |         | DoD Component               |      | DoD Group Name          | Work Phone Number | Work Em   | ail Address                      | PIEE Role   |                    | Action        |                      |
| Primary                            | Richards                                                                                                    | s, Ca   | ol Department of the Navy   |      | Navy, Department of the | 99999999999       | midnights | ky097+turjamdd577aa@gmail.com    | DD577 Appoi | nting Authority    | Delete        |                      |
| Alternate                          | Widenho                                                                                                    | ofer, ( | Carl Department of the Navy |      | Navy, Department of the | 6666666666        | midnights | ky097+turgpcultimate@gmail.com   | DD577 Appoi | nting Authority    | Delete Mark a | s Primary            |
| Complete                           | e Delegating/Appointing                                                                                                    | ) Signi | tary Selection(s)           |      |                         |                   |           |                                  |             |                    |               |                      |

|               | Delegating/Appointing Signatory for J                                                                                                    |                                                                                                   |                           |                                                                                                    |                                                              | Help            |
|---------------|----------------------------------------------------------------------------------------------------|---------------------------------------------------------------------------------------------------|---------------------------|----------------------------------------------------------------------------------------------------|--------------------------------------------------------------|-----------------|
|               | First Name                                                                                                    | dernal Appointing Authority                                                                       |                           |                                                                                                    |                                                              |                 |
|               | Mark                                                                                                    | rst Name *                                                                                        | Last Name *               | Work Email Address *                                                                                                    |                                                              |                 |
|               | DoD Component                                                                                                    | John                                                                                              | Doe                       | johndoe@gmail.com                                                                                                    | 1                                                            |                 |
|               | Department of the Navy                                                                                                    |                                                                                                   |                           |                                                                                                    | tion Progr                                                   | ram Coordinator |
|               | Additional Details                                                                                                    | O Cancel C Continue O Hel                                                                         | p                         |                                                                                                    | _                                                            |                 |
|               |                                                                                                    |                                                                                                   |                           |                                                                                                    |                                                              |                 |
|               |                                                                                                    |                                                                                                   |                           |                                                                                                    |                                                              |                 |
|               |                                                                                                    |                                                                                                   |                           |                                                                                                    |                                                              |                 |
|               |                                                                                                    |                                                                                                   |                           |                                                                                                    |                                                              |                 |
|               |                                                                                                    |                                                                                                   |                           |                                                                                                    |                                                              |                 |
|               |                                                                                                    |                                                                                                   |                           |                                                                                                    |                                                              |                 |
|               |                                                                                                    |                                                                                                   |                           |                                                                                                    |                                                              |                 |
|               | After verifying the info                                                                                                    | ormation on the pa                                                                                | ge, click the <b>Subn</b> | <b>nit</b> button                                                                                                    |                                                              | <b>0</b> Hep    |
|               | After verifying the info                                                                                                    | ormation on the pa                                                                                | ge, click the <b>Subn</b> | nit button                                                                                                    | Work Email Address                                           | 0 Hay           |
|               | After verifying the info                                                                                                    | Drmation on the pa                                                                                | ge, click the <b>Subn</b> | nit button<br>Work Phone Number<br>999999999                                                                                                    | Work Email Address<br>midrights/0974urjandd577aa@gmail.com   | e Hep           |
| .:4           | After verifying the info                                                                                                    | Last Name<br>Richards<br>DoD Group Name<br>Nave, Department of the                                | ge, click the <b>Subn</b> | Nit button<br>Work Phone Number<br>99999999<br>PIEE Role<br>DDS7 Apporting Authority                                                                 | Work Email Address<br>midnightsiy097-turjamid577aa@gmail.com | -,<br>• Hep     |
| it<br>intment | DD 577 Appointing Authority for Certifying Officer Appointment<br>First Name<br>Carel<br>DoD Component<br>Department of the Navy<br>(© These Augometry Automy) | Last Name<br>Richards<br>DoD Group Name<br>Navy, Department of the                                | ge, click the <b>Subn</b> | <b>nit</b> button<br>Work Phone Number<br>99999999<br>PIEE Role<br>DD577 Appointing Authority                                                        | Work Email Address<br>midnightaky097+turjamdd577aa@gmail.com | O Help          |
| it<br>intment | After verifying the info                                                                                                    | Last Name<br>Richards<br>DoD Group Name<br>Nay, Department of the                                 | ge, click the <b>Subn</b> | nit button<br>Work Phone Number<br>99999999<br>PIEE Role<br>D0577 Appointing Authority                                                               | Work Email Address<br>midnightsiy097-turjamdd577aa@gmail.com | ● Hep           |
| t<br>ntment   | After verifying the info                                                                                                    | Last Name<br>Richards<br>DoD Group Name<br>Navy, Department of the<br>Last Name                   | ge, click the <b>Subn</b> | nit button                                                                                                    | Work Email Address<br>midnightsiy097-turjamdd577aa@gmail.com |                 |
| it<br>intment | After verifying the info                                                                                                    | Last Name<br>Nary, Department of the<br>Hook                                                      | ge, click the <b>Subn</b> | nit button<br>Work Phone Number<br>999999999<br>PIEE Role<br>D0577 Appointing Authority<br>Work Phone Number<br>555555555555555555555555555555555555 | Work Email Address<br>midnightsiy007-turjamdd577aa@gmail.com | • Rec           |
| t<br>ntment   | After verifying the info                                                                                                    | Last Name<br>Navy, Department of the<br>Last Name<br>Navy, Department of the<br>Last Name<br>Hook | ge, click the <b>Subn</b> | nit button<br>Work Phone Number<br>99999999<br>PIEE Role<br>DD577 Appointing Authority<br>Work Phone Number<br>555555555555555555555555555555555555  | Work Email Address<br>midnightsy097-turjamdd577as@gmait.com  | • Her           |

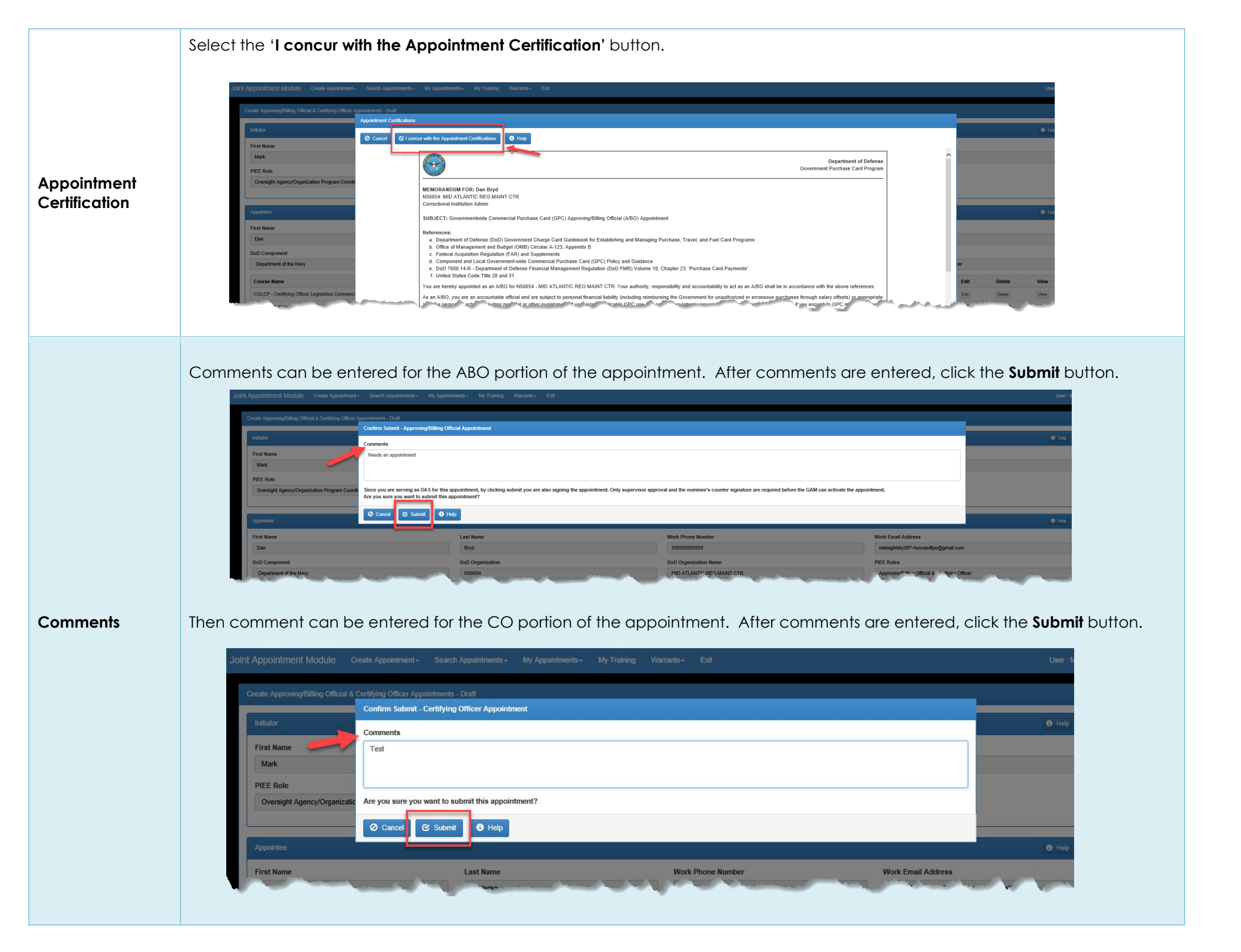

| Sign<br>Approving/Billing<br>Official<br>Appointment | Sign the Appointment                                                                                                    | Sign the Appointment                                                                               |                                                              |                                                                         |  |  |  |  |  |  |
|------------------------------------------------------|----------------------------------------------------------------------------------------------------|----------------------------------------------------------------------------------------------------|--------------------------------------------------------------|-------------------------------------------------------------------------|--|--|--|--|--|--|
|                                                      | The PIEE signature requirement has change                                                                                                    | ed to allow support for all the major brow                                                         | sers. Click here for more information.                       |                                                                         |  |  |  |  |  |  |
|                                                      | Are you sure you want to sign this appointment?                                                                                                    |                                                                                                    |                                                              |                                                                         |  |  |  |  |  |  |
|                                                      | O Cancel Sign                                                                                                    |                                                                                                    |                                                              |                                                                         |  |  |  |  |  |  |
|                                                      | Continue with the Signature process and<br>Modernization section of the WBT on the                                                                                                    | d sign with Authentication meth<br>Homepage under info for all U                                   | od displayed. For additional help wit<br>sers.               | h Smart Card. Authentication visit the FAQ Certificate                  |  |  |  |  |  |  |
|                                                      | A Success page and message w<br>Delegating/Appointing Signator                                                                                                    | vill be displayed. The CO<br>y for approval and the A<br>W Aggements - Wy Tranky Warats- Est       | Appointment email notificati<br>30 Appointment email notific | on will be sent to the<br>ation will go to the Supervisor for approval. |  |  |  |  |  |  |
|                                                      | Approving/Billing Official & Centifying Officer Appointments - View                                                                                                    |                                                                                                    |                                                              |                                                                         |  |  |  |  |  |  |
|                                                      | <ul> <li>INFO: The Approving Billing Official Appointment has been submitted. Email notification has<br/>INFO: The Certifying Officer Appointment has been submitted. Email notification has<br/>Initiator</li> </ul> | ation has been sent to the Appointee Supervisor.<br>s been sent to the DD577 Appointing Authority. |                                                              | 0 166                                                                   |  |  |  |  |  |  |
| Success                                              | First Name                                                                                                    | Last Name                                                                                          | Work Phone Number                                            | Work Email Address                                                      |  |  |  |  |  |  |
|                                                      | Mark                                                                                                    | Rice                                                                                               | 9045967054                                                   | dmcgarva@gmail.com                                                      |  |  |  |  |  |  |
|                                                      | PIEE Role                                                                                                    | DoD Group Name                                                                                     |                                                              |                                                                         |  |  |  |  |  |  |
|                                                      | Oversight Agency/Organization Program Coordinator                                                                                                    | Navy, Department of the                                                                            |                                                              |                                                                         |  |  |  |  |  |  |
|                                                      |                                                                                                    |                                                                                                    |                                                              |                                                                         |  |  |  |  |  |  |
|                                                      | Appointee                                                                                                    |                                                                                                    |                                                              | e Help                                                                  |  |  |  |  |  |  |
|                                                      | First Name                                                                                                    | Last Name                                                                                          | Work Phone Number                                            | Work Email Address                                                      |  |  |  |  |  |  |
|                                                      |                                                                                                    |                                                                                                    |                                                              | DIFE                                                                    |  |  |  |  |  |  |
|                                                      |                                                                                                    |                                                                                                    |                                                              |                                                                         |  |  |  |  |  |  |
|                                                      | Both Appointments from this point                                                                                                    | nt will act independently                                                                          |                                                              |                                                                         |  |  |  |  |  |  |
|                                                      |                                                                                                    |                                                                                                    |                                                              |                                                                         |  |  |  |  |  |  |